## Instructions on How to Sync your Common App with Naviance

In order for teachers and counselors to upload letters of recommendation and supporting documents, you <u>MUST</u> sync your Naviance and Common App accounts.\*

- 1. Log into your Common App
- 2. Complete the Education section of the Common App
- 3. Sign your FERPA Waiver in the Common App
- 4. Log into your Naviance Account
- 5. Click on Colleges I'm Applying To
- 6. This screen will pop up

## colleges I'm applying to

| n order to match your ranny connection and ce                                                                               | minor App accounts, you need to do the following.           |          |
|----------------------------------------------------------------------------------------------------|-------------------------------------------------------------|----------|
| Step 1 - Create a Common App account on Co                                                                                  | mmon App Online                                             |          |
| Step 2 – Sign the CA FERPA Waiver & Authoriza                                                                               | tion on <u>Common App Online</u> 📹                          |          |
|                                                                                                    |                                                             |          |
| Common App Email Address:                                                                                                   | Date of Birth:                                              |          |
| Fundamental Community                                                                                                    |                                                             |          |
| Email used for Common App account                                                                                           | 09/11/2000 Match                                            |          |
|                                                                                                    |                                                             |          |
|                                                                                                    |                                                             |          |
| Once you match accounts your FERRA                                                                                          | status can no longer be changed and you cannot unmatch your | account  |
| Once you match accounts, your FERPA                                                                                         | status can no longer be changed and you cannot unmatch your | account. |
| Once you match accounts, your FERPA<br>Tips to successfully match accounts:                                                 | status can no longer be changed and you cannot unmatch your | account. |
| Once you match accounts, your FERPA<br>Fips to successfully match accounts:<br>Make sure you use the email address that you | status can no longer be changed and you cannot unmatch your | account. |

- 7. Type the email that you used to sign up for the Common App and confirm your date of birth
- 8. Click Match
- 9. Once Matched-all colleges that you have put on your Common App should be under Colleges I'm Applying To, **SOME** colleges may not appear here, *like CUNYs and other big state schools*. Follow the instructions below to ensure WE know what schools you're applying to. If a school you plan on applying to is NOT in your Colleges I'm Applying To list, we will not know, and therefore not send out supporting documents.
  - i. In Naviance, click on Colleges I'm Thinking About
  - ii. Click the box to the left of the college that is not on the Common App

| iii.<br>iv.                                          | Click Move<br>Click the ap                             | to Applic<br>plicable t                   | eation List<br>fields                                                                            |                                       |                                 |               |      |
|------------------------------------------------------|--------------------------------------------------------|-------------------------------------------|--------------------------------------------------------------------------------------------------|---------------------------------------|---------------------------------|---------------|------|
| dd college<br>ease confirm that<br>equest" check boy | s to which<br>you are actually pl<br>in the Transcript | l am ap<br>anning to app<br>column if you | plying<br>by to the colleges you selected and add a<br>need the school to submit a transcript to | any additional inf<br>o that college. | ormation if ne                  | cessary. Clic | k th |
| Гуре                                                 | -                                                      | Transcript                                | College                                                                                          | I have                                | I have submitted my application |               |      |
|                                                      |                                                        | request                                   | Eachien Institute of Technology                                                                  |                                       | 0                               |               |      |

v. Click Add Applications

Remember, your college list needs to be <u>finalized no later than December 4th</u>, all applications should be <u>submitted no later than December 20th</u>. We will freeze your Naviance accounts after December 20th, if you decide to add or delete a school after this date, you will need to email Ms. Stevenson <u>AND</u> Mrs. Marinello.

\*If the colleges you're applying to are not on Common App, you still need to create a Common App and sign the FERPA waiver in order for letters of recommendation and supporting documents to be sent.